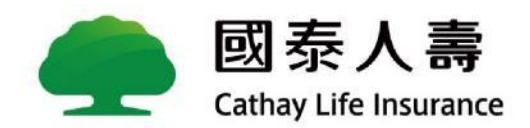

# 線上申辦國泰一家人

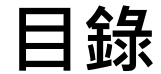

#### CHAPTER 1 國泰一家人

<u>國泰一家人介紹</u> P.5 <u>申辦路徑</u> P.6-P.8 <u>申辦專區介紹</u> P.9

#### CHAPTER 2 線上申辦

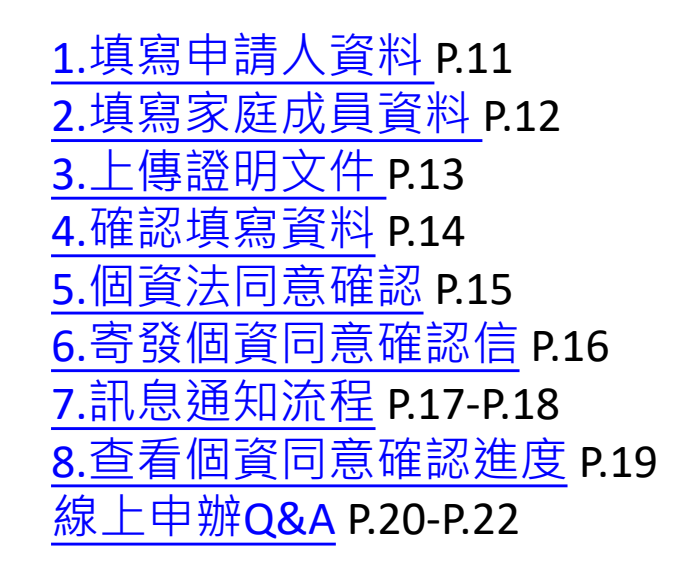

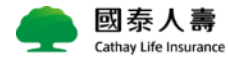

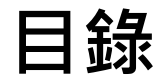

| CHAPTER 3 個資同意確認進度查詢  | <u>個資同意確認進度查詢-補寄確認信</u> P.24<br><u>個資同意確認進度查詢Q&amp;A</u> P.25                                                                                                    |
|-----------------------|----------------------------------------------------------------------------------------------------|
| CHAPTER 4 檢視與修改家庭成員資料 | 1.檢視畫面 P.27<br>2.修改畫面檢視 P.28<br>3.編輯家庭成員 P.29<br>4.上傳證明文件 P.30<br>5.確認填寫資料 P.31<br>6.個資法同意確認 P.32<br>7.寄發個資同意確認信 P.33<br>8.訊息通知流程 P.34-35<br>9.查看個資同意確認進度 P.36<br>檢視與修改家庭成員資料Q&A P.37 |

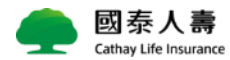

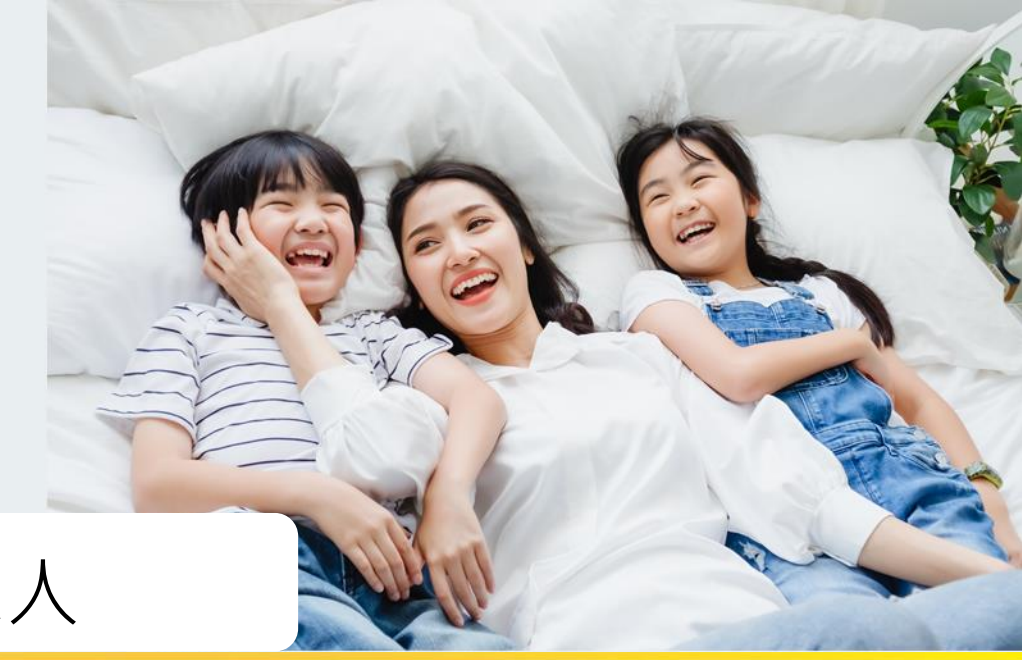

# CHAPTER 1 國泰一家人

- 國泰一家人介紹
- 申辦路徑
- 申辦專區介紹
- 申辦專區流程說明

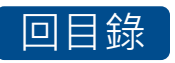

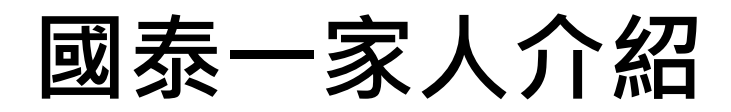

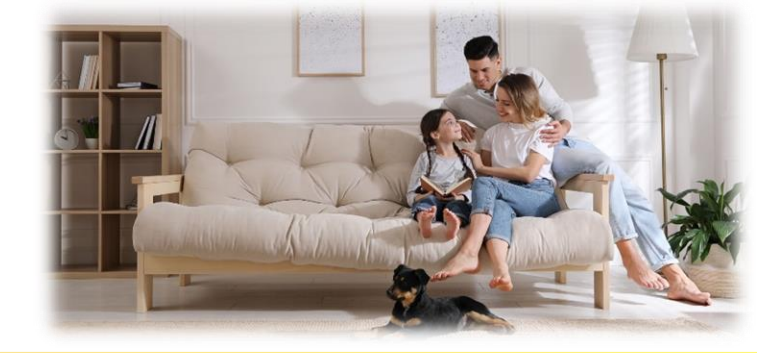

### 1.申請資格:

以業務通路之鑽石級VIP及白金級VIP為限。

2.家庭成員範圍(每人限登錄一個家戶):

回目錄

VIP本人之父母、配偶、子女(至少需要一名家庭成員)

★小提醒:每一位成員只能加入一個家戶內,家庭成員不能重複!

- 3.申請方式:
  - ◆紙本:限由您的業務員協助送件申請,請填具「國泰一家人家庭服務申請書」 至各服務中心辦理。
  - ◆線上:國泰人壽官網/服務說明/客戶服務/加值服務/VIP CLUB/國泰一家人/線上 申辦國泰一家人,由VIP申請人本人申辦。

4. 懶人包下載路徑:

國泰人壽

◆部門/營運管理(二)/客戶關係促進部/VIP服務/國泰一家人/線上申辦國泰一家人
 ◆國泰人壽官網/服務說明/客戶服務/加值服務/VIP CLUB/國泰一家人/線上申辦國泰一家人 /

### 申辦路徑

#### ★申辦路徑:國泰人壽官網>服務說明>VIP 服務>國泰一家人

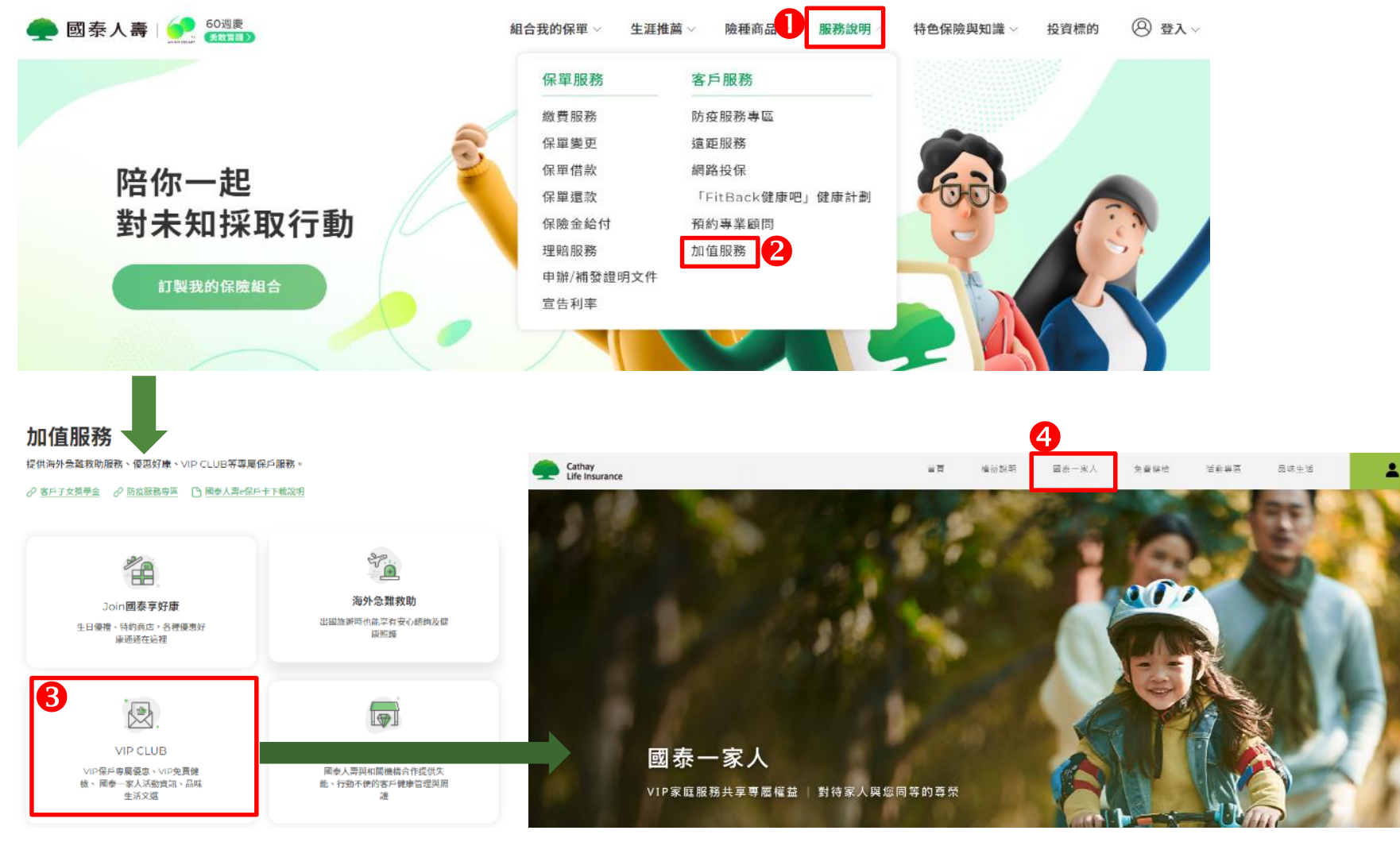

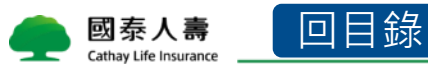

슬물정

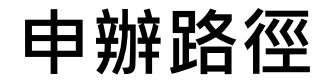

#### 字請點選線上申辦國泰一家人 章 Cathay Life Insurance 百 權益說明 國泰-家人 免費健檢 全 金費健檢 金費優 金 金 金 金 金 金 金 金 金 金 金 金 金 金 金 金 金

VIP家庭服務 申請資格

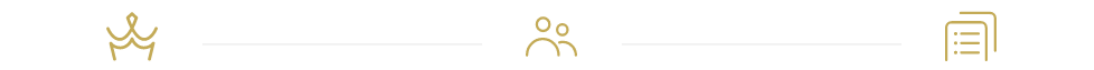

1.申請資格

以國泰人壽業務通路之白金級VIP保戶及鑽 石級VIP保戶為限,並依申請者之VIP等級分 為【白金級VIP家庭】、【鑽石級VIP家庭】 二級。 2.家庭成員範圍

以上述VIP保戶本人之父母、配偶及子女為 限。 3.申請方式

紙本申辦:由國泰人壽業務員協助送件申 請,請聯繫您的服務人員,填具「國泰一家 人VIP家庭服務申請書」至國泰人壽各服 務中心辦理。 線上申辦:請點選下方「線上申辦國泰一家 人」按鈕,立即進入申辦流程。

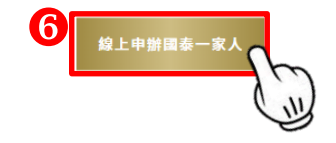

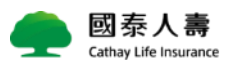

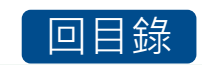

申辦路徑

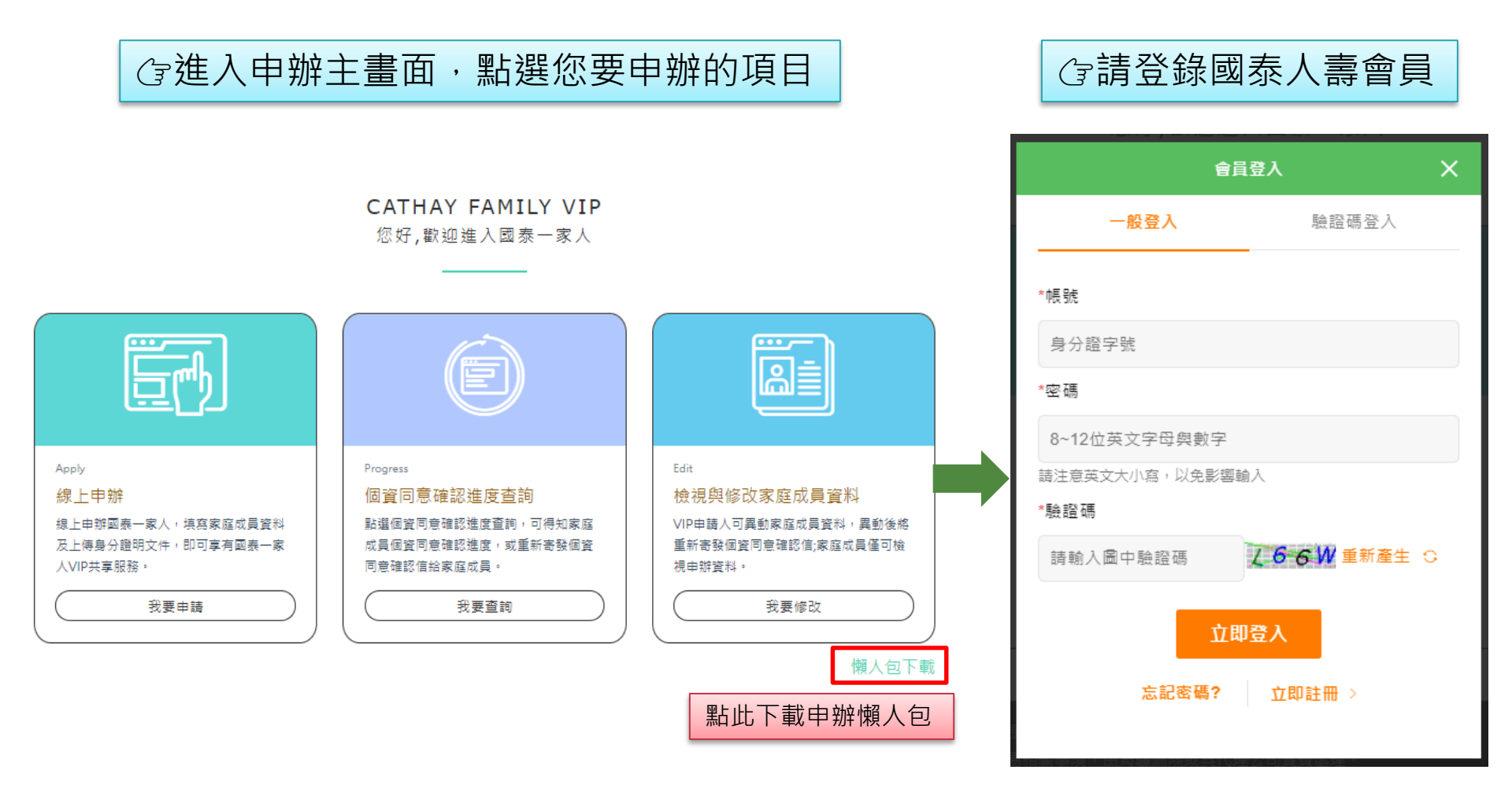

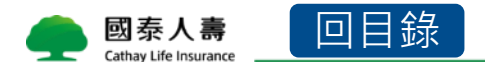

### 申辦專區介紹

回目錄

國泰人壽

Cathay Life Insurance

|                 |                                                       |                                                            |             | _                     |                                                                                                    |
|-----------------|-------------------------------------------------------|------------------------------------------------------------|-------------|-----------------------|----------------------------------------------------------------------------------------------------|
|                 |                                                       | Progress                                                   |             |                       | Edit                                                                                                    |
|                 | 線上申辦                                                  | 個資同意確認進度查詢                                                 |             |                       | 檢視與                                                                                                    |
|                 | 線上申辦國泰一家人,填寫家庭成員資料<br>及上傳身分證明文件,即可享有國泰一家<br>人VIP共享服務。 | 點選個資同意確認進度查詢,可得知家庭<br>成員個資同意確認進度,或重新寄發個資<br>同意確認信給家庭成員。    |             |                       | VIP申請<br>重新寄<br>視申辦資                                                                                                    |
|                 | 我要申請                                                  | 我要查詢                                                       |             |                       |                                                                                                    |
| <b>線上</b><br>對象 | <b>_ 申辦</b><br>:尚未申辦國泰一家人                             | <b>個資同意確認進度查詢</b><br>對象:已申辦國泰一家人 · 家庭成<br>資同意確認進度查詢        | ;員個  <br>   | <b>檢礼</b><br>對象<br>改家 | <b>見與修</b><br>≹:已⊑<br>≷庭成員                                                                                                    |
| 小提              | 醒:                                                    | 小提醒:                                                       |             | 小提                    | ₫醒:                                                                                                    |
| 1.              | 為確認您與家庭成員之親屬關係,請<br>拍照或上傳戶籍謄本、身分證明文件。                 | 1. 若家庭成員尚未點選個資同意<br>可按補寄確認信,通知家庭成                          | [確認, <br>員。 | 1.                    | 異動<br>之親<br>(                                                                                                    |
| Ζ.              | 运工使府奇驳间頁问息間訊及EMall<br>至您的家庭成員手機,請提醒家庭成<br>員完成個資確認。    | <ol> <li>石甲辦甲欲取為,可在此區點<br/>消申辦申請,您的申請資料將<br/>消。</li> </ol> | 1)選収<br>子會取 | 2.                    | 平、<br>送出<br>Emai                                                                                                    |
| 3.              | 家庭成員全數完成個資確認,將由專<br>人審核您的申請,審核通過將以簡訊<br>通知。           |                                                            |             | 3.                    | 軽家庭<br>家<br>家<br>お<br>田<br>通<br>過<br>新<br>四<br>新<br>四<br>新<br>四<br>新<br>西<br>新<br>西<br>新<br>西<br>新<br>西<br>新<br>西<br>新<br>西<br>新<br>新<br>和<br>新<br>和<br>新<br>和<br>新<br>和<br>新<br>和<br>和<br>本<br>本<br>本<br>本<br>本<br>本<br>本<br>和<br>本<br>本 |

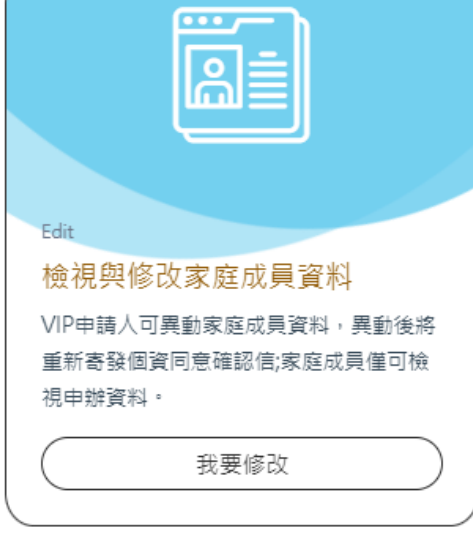

#### 改家庭成員資料

申辦國泰一家人,欲檢視或修 員資料

- 家庭資料為確認您與家庭成員 **屬關係,請拍照或上傳戶籍謄** 身分證明文件。
- 後將寄發異動個資同意簡訊及 I至您的家庭成員手機,請提 庭成員完成個資確認。
- 成員全數完成個資異動確認, 專人審核您的異動申請,審核 將以簡訊通知。

### CHAPTER 2 線上申辦

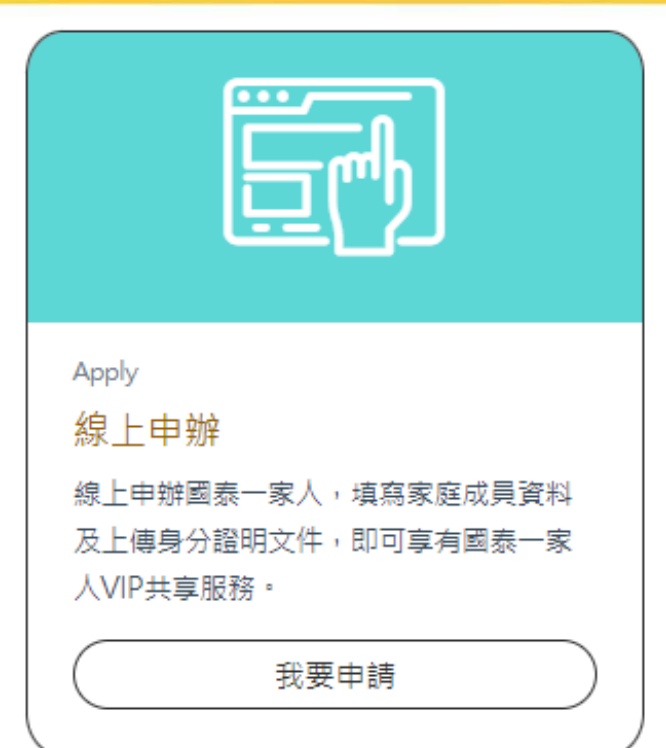

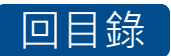

# 線上申辦-1.填寫申請人資料

請填寫申請人資料 •

國泰人壽

Cathay Life Insurance

- 電子郵件(非必填):若未填寫可能無法接收相關優惠資訊 •
- 業務員收費代號 (非必填):若由業務同仁協助申辦,可填寫業務員收費代號,業務同仁將會 • 收到申辦完成推播通知。

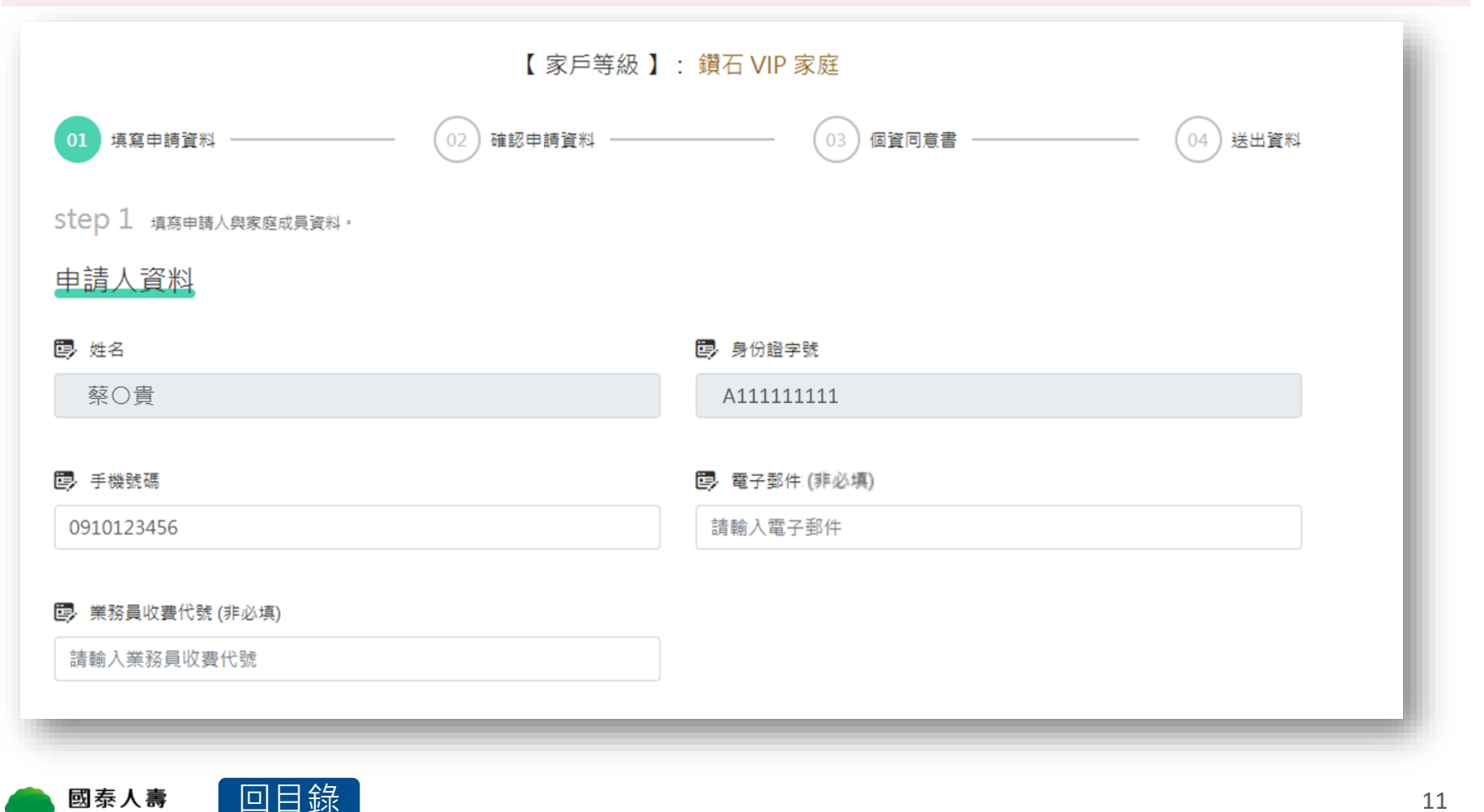

### 線上申辦-2.填寫家庭成員資料

●新增資料:可新增家庭成員
②親屬關係:請選擇配偶、父母、子女、其他(個案件可點選)
③手機號碼、電子郵件:擇一填寫(不得與其他家庭成員重複,如為未成年人則不在此限)
④是否同意使用個資:若按否,因個資法將無法新增該名家庭成員,請留意!
⑤刪除此筆:可刪除該筆家庭成員資料
⑥儲存此筆:填寫完成家庭成員資料,請記得按刪除此筆!

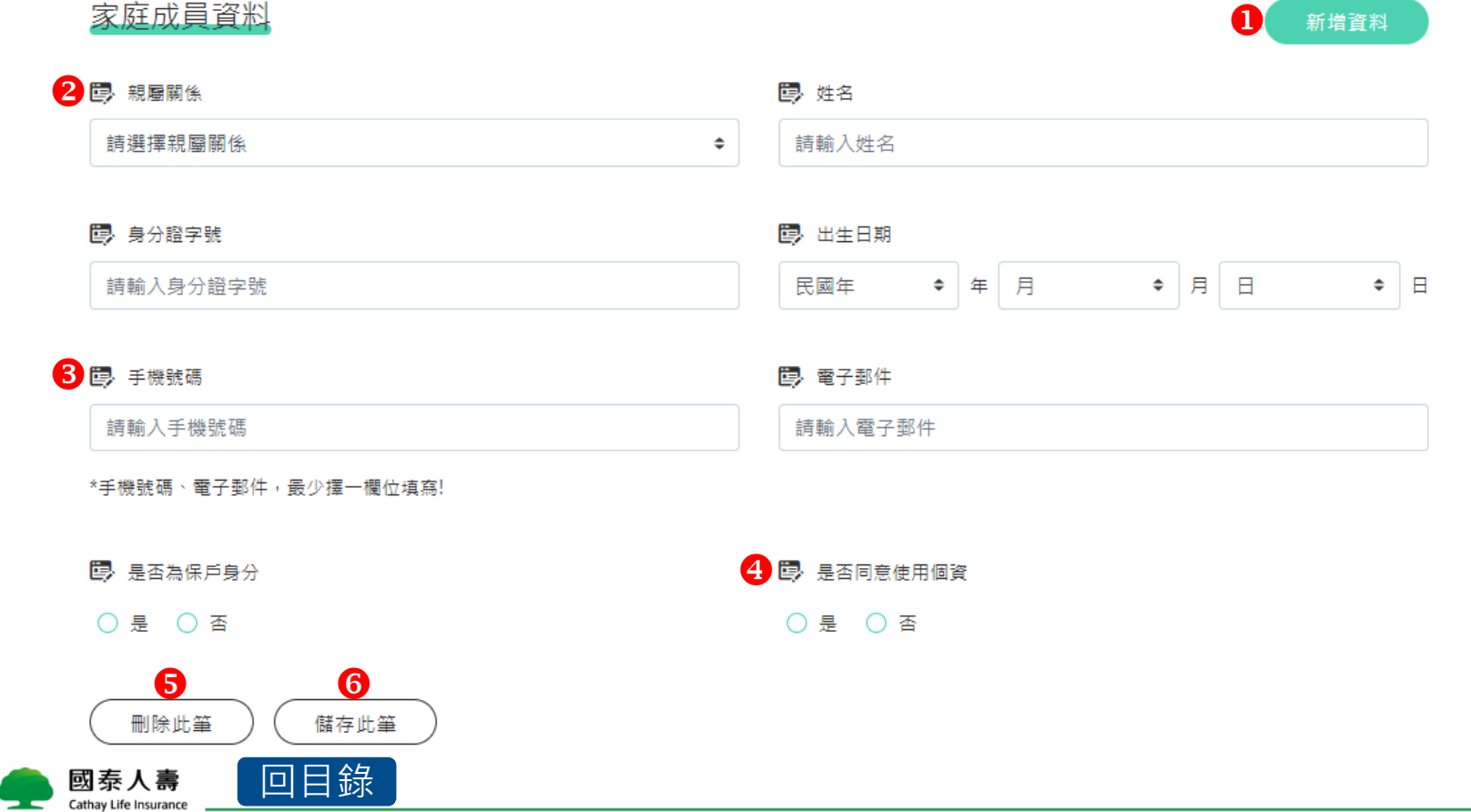

# 線上申辦-3.上傳親屬關係證明文件

| 家庭成員資料    |            |          |           | 新増資料                                                  |
|-----------|------------|----------|-----------|-------------------------------------------------------|
| 親屬關係:     | 子女         | 姓名:      | 蔡〇平       | <b>上傅諮阳文任</b> ·为碇訍你邸家戽成昌之朝                            |
| 身分證字號:    | C111111111 | 出生日期 :   | 72年07月15日 | 上 <b>停<b>应</b>···································</b> |
| 手機號碼:     | 0988888888 | E-mail : |           | 窗前你,明扣黑头上停户相信中/户口石海<br>武 <u>自公鬻正反面,若未</u> 上值奖每法进行後    |
| 保戶身分 :    | KI         | 個資同意 :   | 開た        | 或每万 <u>盘正</u> 义国,石木工 停府無                              |
| 制除此筆      | 此筆         |          |           |                                                       |
| 親慶關係:     | 配偶         | 姓名:      | 王〇麗       |                                                       |
| 身分證字號:    | B11111111  | 出生日期:    | 85年12月12日 |                                                       |
| 手機號碼:     | 0922222222 | E-mail : |           |                                                       |
| 保戶身分 :    | M          | 個資同意 :   | 是         |                                                       |
| 一 删除此筆 編輯 | 此筆         |          |           |                                                       |

#### 上傳證明文件

為確認您與您的家庭成員親屬關係,讀 拍照 或 上傳 戶籍謄本或身分證明文件。您若未能提供相關個人資料,將無法進行審核及處理作業。

#### 國 上傳證明文件

| 請上 | ·傳文件<br>pdf、jpg、png;不得超過S     | iM  | 請點>請上傳證明文件·即可上傳檔案 |
|----|-------------------------------|-----|-------------------|
| 1. | 身分證(正面).jpg                   |     |                   |
| •  | 國泰人壽<br>Cathay Life Insurance | 町目録 | <del>ए ज</del>    |

### 線上申辦-4.確認填寫資料

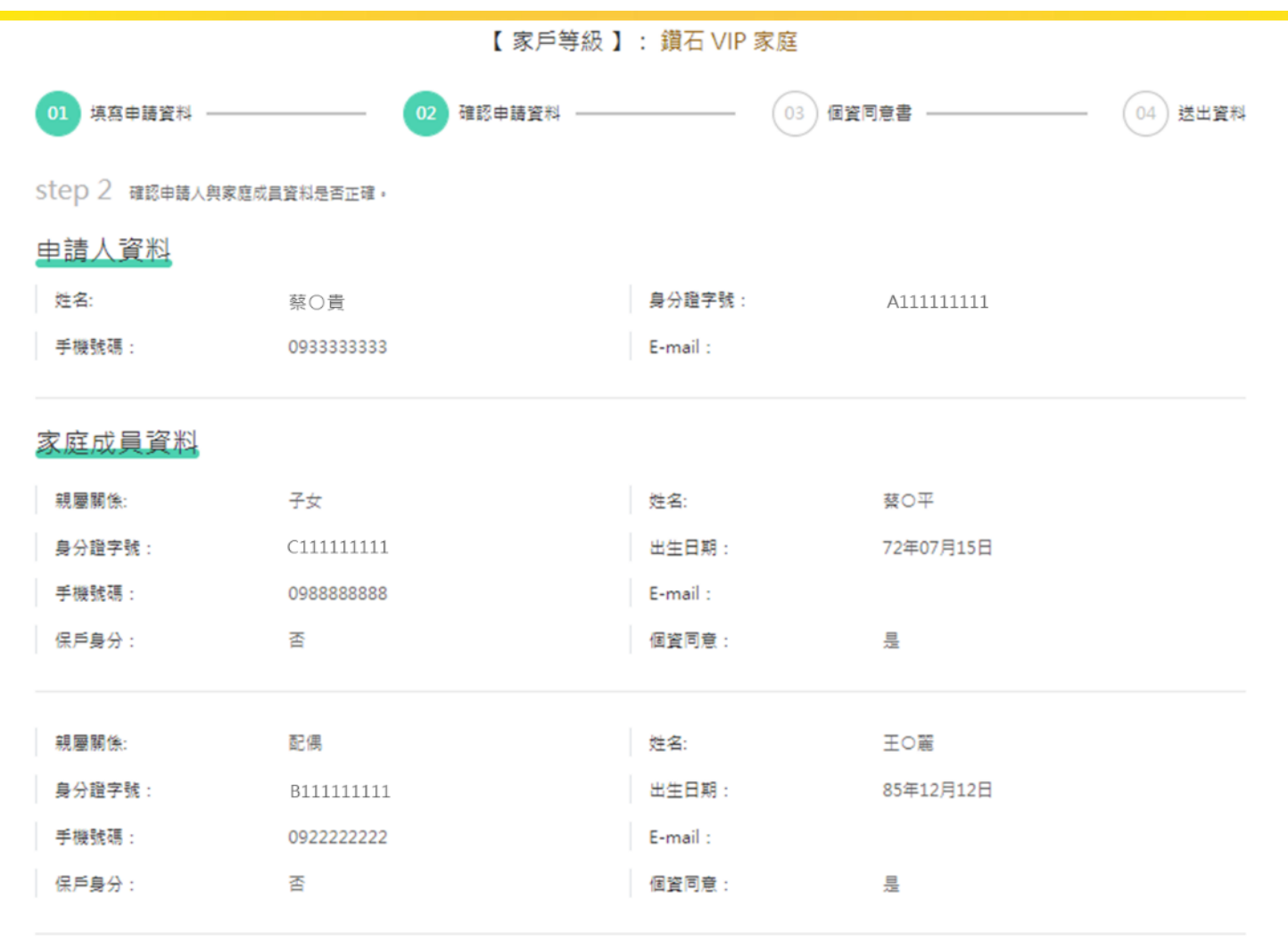

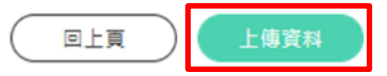

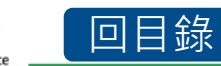

### 線上申辦-5.個資同意確認

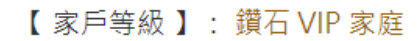

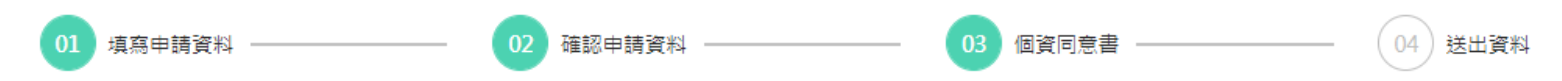

step 3 請同意個資收集與詳讀以下注意事項。若有任何疑問您可以至各服務中心或與本公司客服專線聯繫。

資安與個資保護聲明

客戶相關權利

本公司蒐集您的個人資料後,依個人資料保護法之規定,您可以向本公司行使下列各項權利:

一、查詢或請求閱覽您的個人資料。

二、請求製給您的個人資料複製本。

- 三、請求補充或更正您的個人資料。
- 四、請求停止蒐集、處理或利用您的個人資料。
- 五、請求刪除您的個人資料。

您可以至各服務中心或與本公司客服專線聯繫(市話:0800-036-599;手機請改撥付費電話:02-21626201),本公司將儘速依相關法令規定,處理 與回覆您的請求。

個人資料保護法應告知事項-壽險業務

親愛的客戶您好,感謝您選擇國泰人壽保險股份有限公司(以下稱本公司)提供之保險及服務,謹致謝忱。 本公司依據個人資料保護法(以下稱個資法)第六條第三項、第八條第一項(如為間接蒐集之個人資料則為第九條第一項)規定,向您告知下列事項, 請您詳閱:

]本人已詳細閱讀並瞭解上開告知事項,並清楚瞭解貴公司蒐集、處理或利用本人個人資料之目的及用途,本人在此同意貴公司得蒐集、處理及利用屬於本人 之前述個人資料。且同意以上價格、訂購內容、注意事項及會員條款,並盡到上述內容所提之權利及義務。

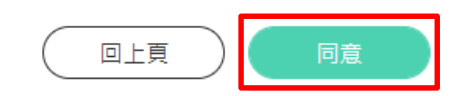

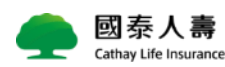

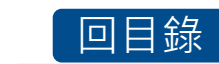

### 線上申辦-6.寄發個資同意確認信

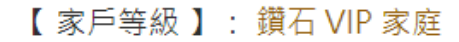

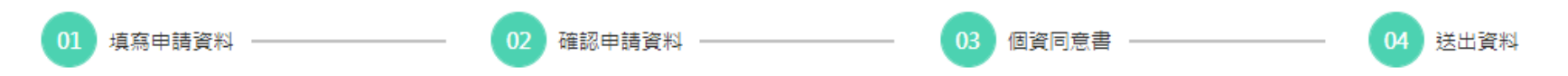

step 4 提醒您,為維護您與家庭成員的權益,家庭成員將統一寄發個資同意確認信,透過簡訊及 E-mail 通知您的家庭成員,請提醒您的家庭成員完成個資同意確認,如有任 何問題請致電 VIP 服務専線 0800-805-888 , 謝謝您!

#### 發送確認通知

確認信通知流程(發送 簡訊 與 E-mail 確認信)

| <ol> <li>線上申辦個資同意確認信將透過簡</li> <li>訳及 E-mail 寄發至您的手機</li> <li>(請告知家庭成員點選個資同意<br/>信,未成年家庭成員將由法定<br/>認)</li> </ol> | 家人的 3. 家庭成員個資同意後我們將立即為 4. 審核通過 您審核申辦資料 您將會收到線上申辦完成閣 (預計7個作日) 訊通知 |
|----------------------------------------------------------------------------------------------------|------------------------------------------------------------------|
|----------------------------------------------------------------------------------------------------|------------------------------------------------------------------|

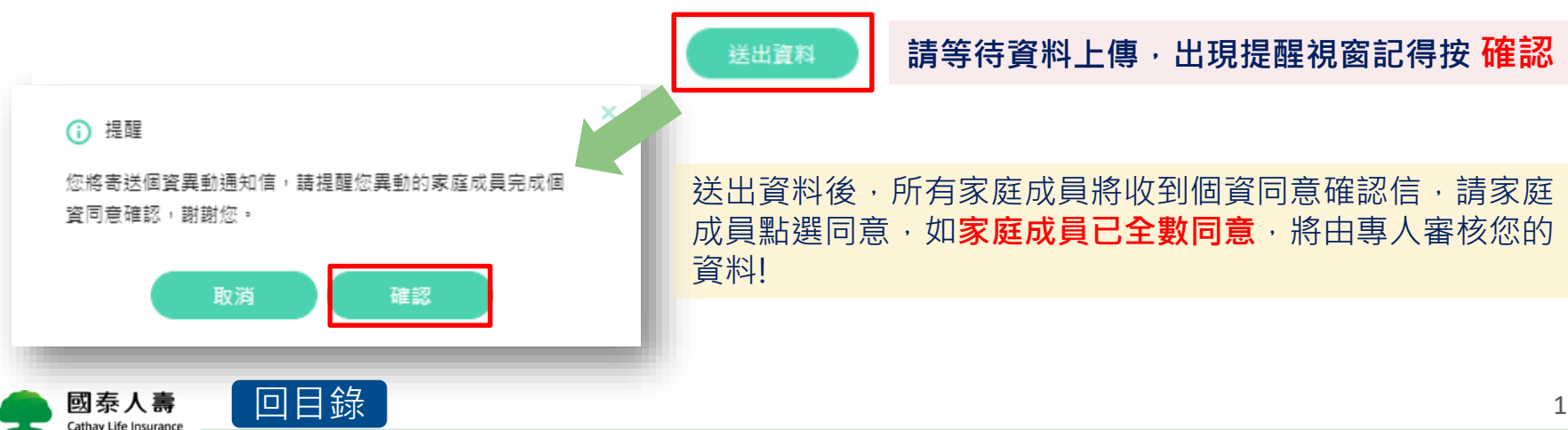

### 線上申辦-7.訊息通知流程(內容)

#### 申辦訊息將同時寄發**VIP申請人**及家庭成員,請家庭成員點選個資確認連結,完成 個資同意確認呦!

1.VIP申請人

【國泰人壽】您2021-10-01於VIP官網申辦國泰一家人線上服務,請通知您的家庭成員完成個資確認連結,謝謝!

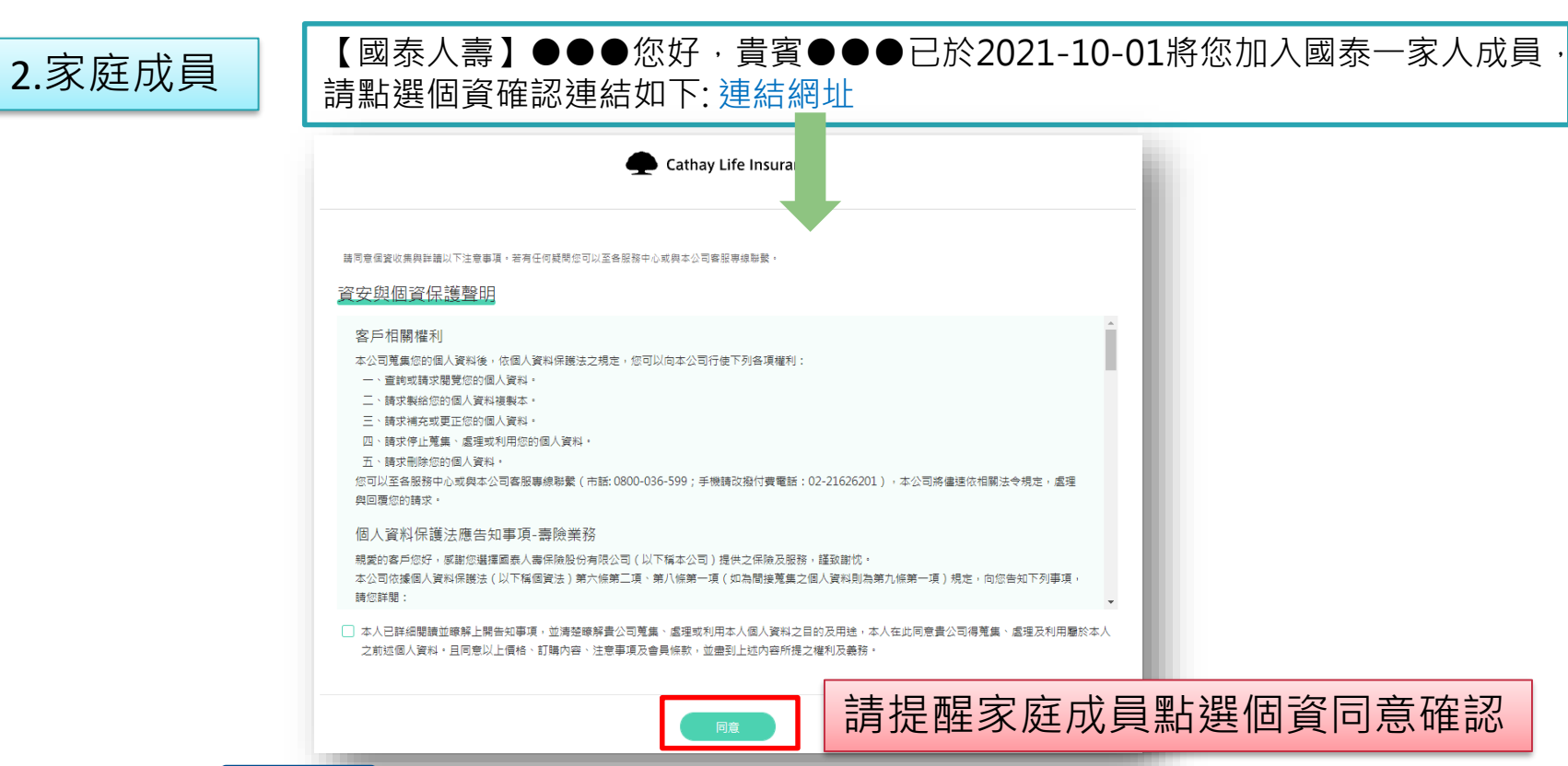

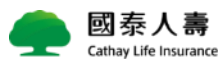

回目錄

17

# 線上申辦-7.訊息通知流程(內容)

#### 3.家庭成員**全數完成**個資同意確認→將會通知VIP申請人

【國泰人壽】您線上申辦的國泰一家人,家庭成員皆已完成個資同意確認,將為您審核申辦資料(預計7個工作日)。

4.專人將審核您的申辦資料→審核結果通知VIP申請人

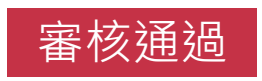

【國泰人壽】您線上申辦的國泰一家人已審核通過·歡迎您加入!更多服務內容請 詳見 <u>https://cathaylife.tw/gdPmwR</u>

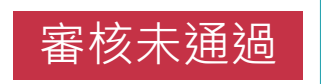

【國泰人壽】您線上申辦的國泰一家人,審核結果未通過。如有問題請洽服務人員或撥打VIP專線0800805888。

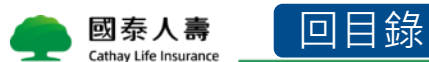

### 線上申辦-8.查看個資同意確認進度

●個資同意確認進度查詢:可查詢家庭成員個資同意是否確認完成,尚未完成,可補寄確認信
 ②若想取消此次申辦申請,可點選右下角按鈕,將取消您此次的申辦申請

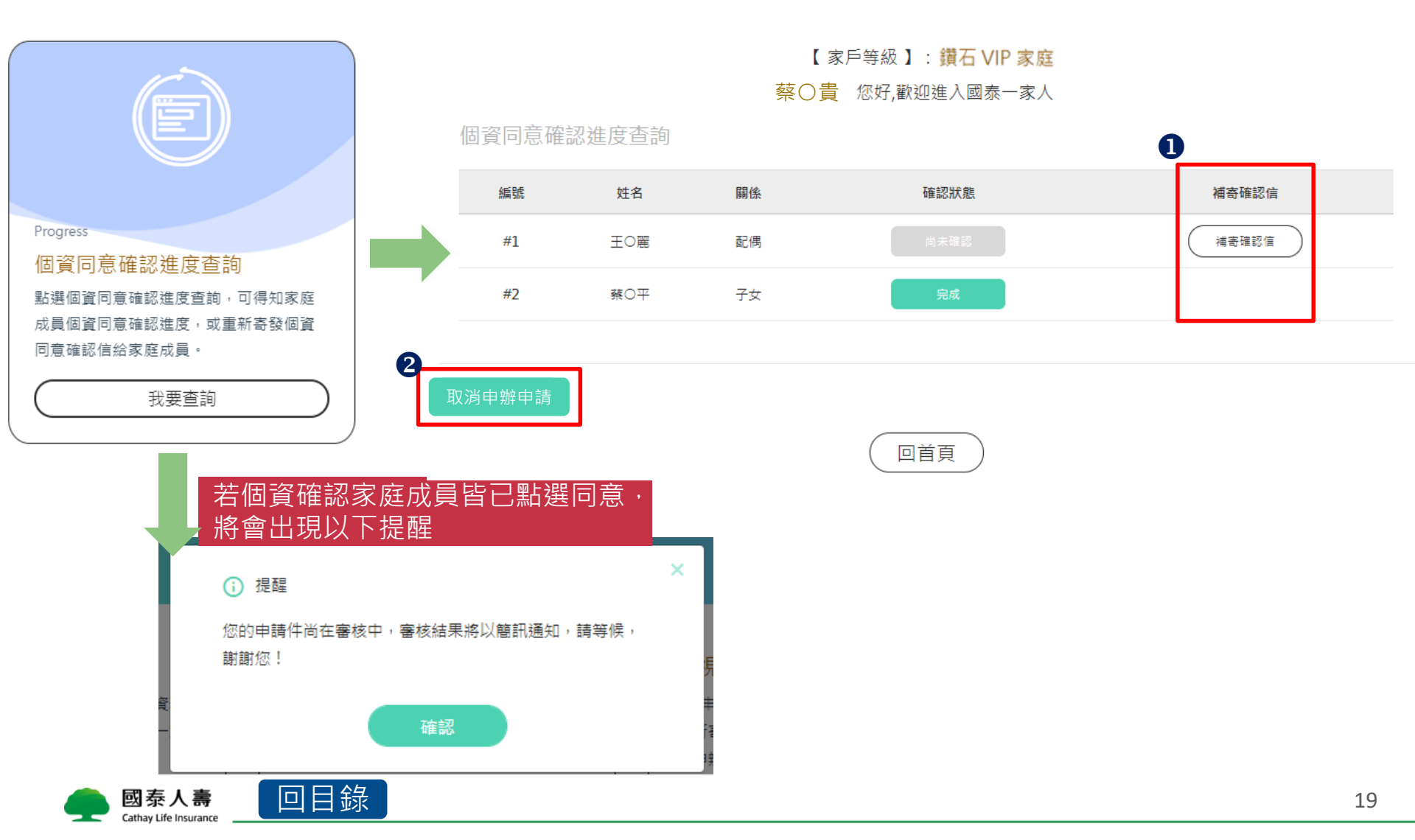

#### ■ 線上申辦的流程是什麼?

點選線上申辦>登錄國壽會員>填寫家庭成員資料>上傳親屬關係證明文件> >家庭成員個資同意確認完成>專人審核通過>申辦完成

■ 線上申辦一定要VIP申請人才可以申辦嗎?

對的!必須由VIP申請人本人申辦,填寫家庭成員資料及上傳親屬關係證明 文件。

上傳親屬關係證明文件需要上傳什麼?

為確認您與家庭成員的親屬關係,需<mark>擇一上傳任一證明文件(如:戶籍謄本/</mark>戶口名簿/身分證正反面),證明其親屬關係。

家庭成員可以重複申辦在其他家戶嗎?

不行喔!一個ID限加入一個家戶內,家庭成員不可重複加入其他家戶。

家庭成員可以不填寫嗎?

不行哦!除了VIP申請人之外至少需要一位家庭成員加入喔!

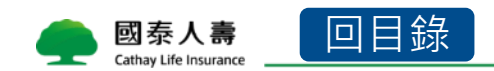

### ■ 個資同意確認信需要全部家庭成員都確認嗎?

沒錯,因個資法應告知事項,需要您的家庭成員點選個資使用同意,家庭 成員才能成功加入喔!

### ■ 非保戶一定要上傳親屬證明文件上傳嗎?

是,非保戶為證明您與您的家庭成員親屬關係,需上傳親屬證明文件,若 未能提供,審核結果將無法通過呦!

■ 為什麼我無法申辦?(小提醒:網頁都會跳出視窗通知您原因喔!)

- 1. 情況一: 您已申辦完成國泰一家人,網頁會跳出提醒視窗!
- 2. 情況二: 您已送出申請, 但專人還再審核您的資料!請耐心等候喔!
- 情況三:您已送出申請,但您的家庭成員尚未完成個資同意確認信, 請從個資同意確認進度查詢專區,查看您的家庭成員個資確認進度。

### ■ 業務員收費代號要填寫嗎?

非必填喔!業務同仁若協助您的保戶申辦國泰一家人,可填寫業務員收費代 號讓我們知道喔! 為什麼輸入家庭成員按下一步,跳出無法新增此家庭成員的畫面? 表示該名家庭成員已加入在其他家戶裡囉!家庭成員不能重複在其他家戶內 喔!

■ 家庭成員未成年,如何寄發個資同意確認?

如您的家庭成員為未成年人,需填寫法定代理人之手機號碼,個資同意確認將透過簡訊及E-mail寄到法定代理人的手機。

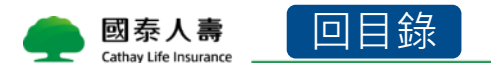

# CHAPTER 3 個資同意確認進度查詢

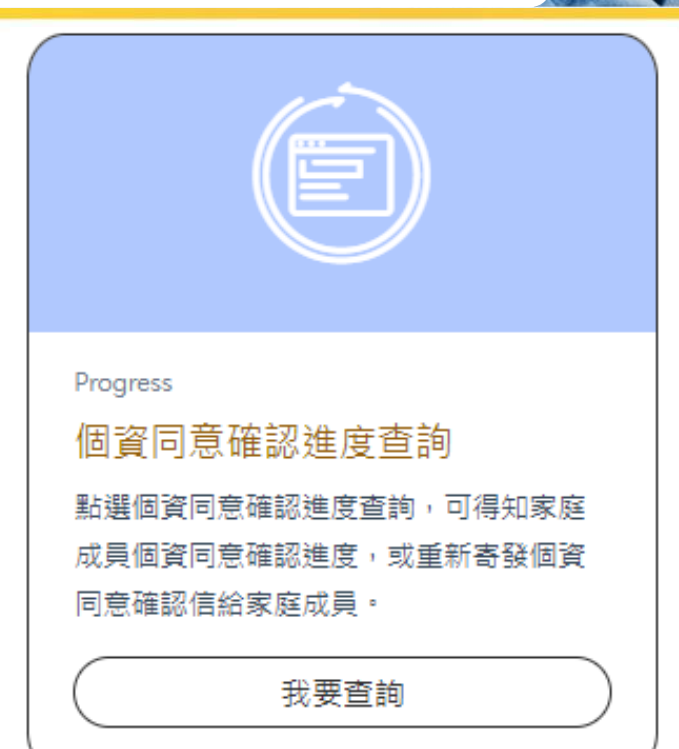

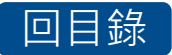

### 個資同意確認進度查詢-補寄個資同意確認信

可於此處確認家庭成員個資同意狀態,尚未完成確認,可補寄確認信給家庭成員

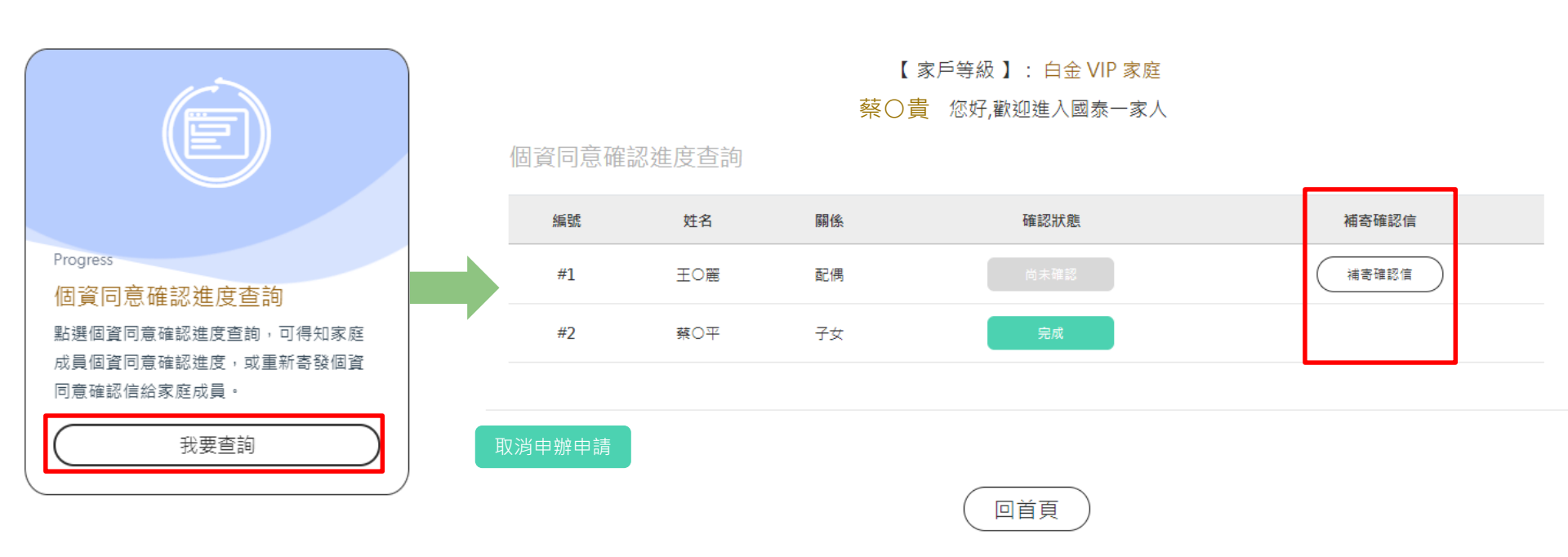

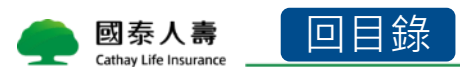

### 個資同意確認進度查詢Q&A

### ■ 個資同意確認進度查詢介紹

寄發驗證信後,可於此專區查詢家庭成員個資同意進度,也可補寄確認信 給家庭成員。

### ■ 誰可以進來查看此區?

VIP申請人。

誰可以補寄個資同意確認信?

VIP申請人,個資同意進度尚未確認的家庭成員可點選補寄確認信,將重 新寄發至該家庭成員之手機。

一定要全部家庭成員個資同意都確認完成才能送出審核嗎?

沒錯喔!家庭成員全數完成個資同意確認信,我們才會收到您的申辦資料, 進行審核作業喔!

### 取消申辦申請按鈕是什麼?

若您資料填錯,或是家庭成員一直未點選個資同意確認信,可點選取消申辦申請,將會取消您此次的申辦資料!

### 取消異動申請按鈕是什麼?

若您資料填錯,或是家庭成員一直未點選個資同意確認信,可點選取消異動申請,將會取消您此次的異動資料!

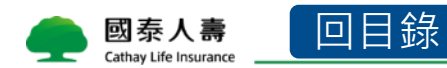

### CHAPTER 4 檢視與修改家庭成員資料

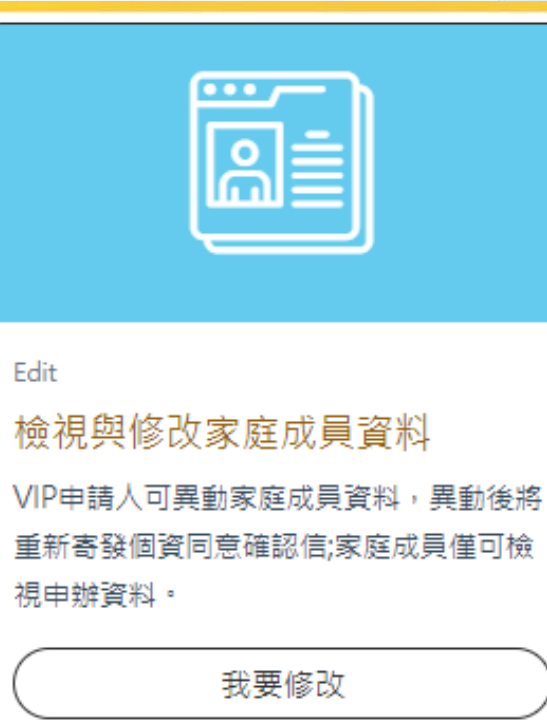

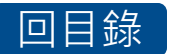

### 檢視與修改家庭成員資料-1.檢視畫面

#### ③VIP申請人可檢視與修改資料 · 家庭成員僅可檢視資料

【家戶等級】: 鑽石 VIP 家庭

蔡〇貴 您好,歡迎進入國泰一家人

檢視與修改家庭成員資料

| E   | 目請人資料  |            |          |            |
|-----|--------|------------|----------|------------|
|     | 姓名:    | 蔡〇貴        | 身分證字號:   | A111111111 |
|     | 手機號碼:  | 0933333333 | E-mail : |            |
| MAL | 家庭成員資料 |            |          |            |
|     | 親屬關係:  | 子女         | 姓名:      | 蔡〇平        |
|     | 身分證字號: | C11111111  | 出生日期:    | 72年07月15日  |
|     | 手機號碼:  | 0988888888 | E-mail : |            |
|     | 保戶身分:  | 否          | 個資同意:    | 現          |
|     |        |            |          |            |
|     | 親屬關係:  | 子女         | 姓名:      | 王〇麗        |
|     | 身分證字號: | B111111111 | 出生日期:    | 85年12月12日  |
|     | 手機號碼:  | 0922222222 | E-mail : |            |
|     | 保戶身分:  | Ki         | 個資同意:    | ml4        |
|     |        |            |          |            |

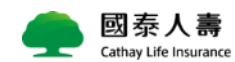

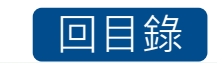

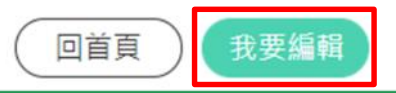

### 檢視與修改家庭成員資料-2.修改畫面檢視

Cathay Life Insurance

|                             | 【家.                 | 戶等級】:鑽石 VIP 家庭                    |           |      | 可给起锢众。                                                                                             |
|-----------------------------|---------------------|-----------------------------------|-----------|------|----------------------------------------------------------------------------------------------------|
| <ul> <li></li></ul>         | 02 確認申請資<br>業庭成員資料。 | (#4 ()3)                          | 個質可意書     | 送出資料 | <ul> <li>□編輯欄112:</li> <li>VIP申請人:手機號碼、 Email、業務<br/>員收費代號</li> <li>家庭成員:姓名、手機號碼、 Email</li> </ul> |
| 國 姓名                        |                     | 日 身分證字號                           |           |      | 功能介紹:                                                                                              |
| 蔡○貴<br>■ 手機號碼<br>0933333333 |                     | A111111111<br>電子郵件(卵必項<br>請翰入電子郵件 | )         |      | <ul> <li>新增資料:可新增家庭成員</li> <li>編輯此筆:可編輯家庭成員資料</li> <li>刪除此筆:可刪除該筆家庭成員資料</li> </ul>                 |
| 國 業務員收費代號(評約)<br>請輸入業務員收費代號 | 必填)<br>虎            |                                   |           |      |                                                                                                    |
| 家庭成員資料                      |                     |                                   |           | 新増資料 |                                                                                                    |
| 親屬關係:                       | 子女                  | 姓名:                               | 蔡〇平       |      |                                                                                                    |
| 身分證字號:                      | C111111111          | 出生日期 :                            | 72年07月15日 |      |                                                                                                    |
| 手機號碼 :                      | 0988888888          | E-mail :                          |           |      |                                                                                                    |
| 保戶募分 :                      | Ka                  | 個資同意:                             | 是         |      |                                                                                                    |
| 刪除此筆                        | 編輯此筆                |                                   |           |      |                                                                                                    |
| 親屢關係:                       | 子女                  | 姓名:                               | 王〇麗       |      |                                                                                                    |
| 身分證字號:                      | B11111111           | 出生日期 :                            | 85年12月12日 |      |                                                                                                    |
| 手機號碼:                       | 092222222           | E-mail :                          |           |      |                                                                                                    |
| 保戶身分 :                      | 否                   | 個資同意 :                            | 聂         |      |                                                                                                    |
|                             | 編輯此筆                |                                   |           |      |                                                                                                    |
| 👝 國泰                        | 人壽 回日録              |                                   |           |      | 28                                                                                                 |

# 檢視與修改家庭成員資料-3.編輯家庭成員

| 家庭成員資料                |            |                                                           | 新増資料            | ●編輯此筆·點選要編輯的家庭成員, 找                          | <del>〕</del> |
|-----------------------|------------|-----------------------------------------------------------|-----------------|----------------------------------------------|--------------|
| 親屬關係:                 | 子女         | 姓名:                                                       | 蔡〇平             | ▲<br>●<br>編輯此筆,修改家<br>府成昌資料                  | ~            |
| 身分證字號 :               | C111111111 | 出生日期 :                                                    | 72年07月15日       | 244. 日本 100000000000000000000000000000000000 | É١           |
| 手機號碼:                 | 0988888888 | E-mail :                                                  |                 |                                              |              |
| 保戶身分:                 | Ku         | 個資同意 :                                                    | 롰               |                                              |              |
| 副除此筆                  | 通饋此筆       |                                                           |                 |                                              |              |
| 親屬關係:                 | 子女         | 姓名:                                                       | 王〇麗             |                                              |              |
| 身分證字號:                | B11111111  | 出生日期 :                                                    | 85年12月12日       |                                              |              |
| 手機號碼:                 | 092222222  | E-mail :                                                  |                 |                                              |              |
| 保戶身分 :                | 否<br>否     | 個資同意 :                                                    | 是               |                                              |              |
| 副除此筆                  | 編輯此筆       | 圆 姓名                                                      |                 |                                              |              |
| 子女                    |            | <ul> <li>         ·   ·   ·   ·   ·   ·   ·   ·</li></ul> |                 |                                              |              |
| ■ 身分證字號<br>C111111111 |            | ■ 出生日期<br>72 ◆ 年                                          | ■ 07 • 月 15 • 日 |                                              |              |
| 國 手機號碼                |            | 📴 電子郵件 (非必填)                                              |                 |                                              |              |
| 098888888             |            |                                                           |                 |                                              |              |
| 📴 是否為保戶身分             |            | 📴 是否同意使用個資                                                |                 |                                              |              |
| ○ 是 (● 否              |            | <ul> <li>• 문</li> <li>· 점</li> </ul>                      |                 |                                              |              |
| 放棄編輯                  |            |                                                           |                 |                                              |              |
| 四泰 國泰                 | ∧壽 □目録     |                                                           |                 | 29                                           |              |

### 檢視與修改家庭成員資料-4.上傳證明文件

• 請上傳親屬關係證明文件,上傳確認完成,請按下一步

#### 上傳證明文件

為確認您與您的家庭成員親屬關係,請拍照或上傳戶籍謄本或身分證明文件,您若未能提供相關個人資料,將無法進行塞核及處理作業。

| <b>D</b> , 1 | _傳證明文件              |   | _ |       |        |            |
|--------------|---------------------|---|---|-------|--------|------------|
| 請上           | 上傳文件                |   |   | 請點>請上 | _傳證明文件 | - , 即可上傳檔案 |
| 僅接受          | pdf,jpg,png,不得超過 5M | 1 |   |       |        |            |
| 1.           | 身分證(正面).jpg         | Ø |   |       |        |            |
| 2.           | 戶籍譜本.jpg            | G |   |       |        |            |

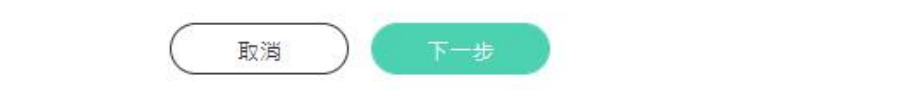

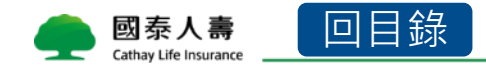

# 檢視與修改家庭成員資料-5.確認填寫資料

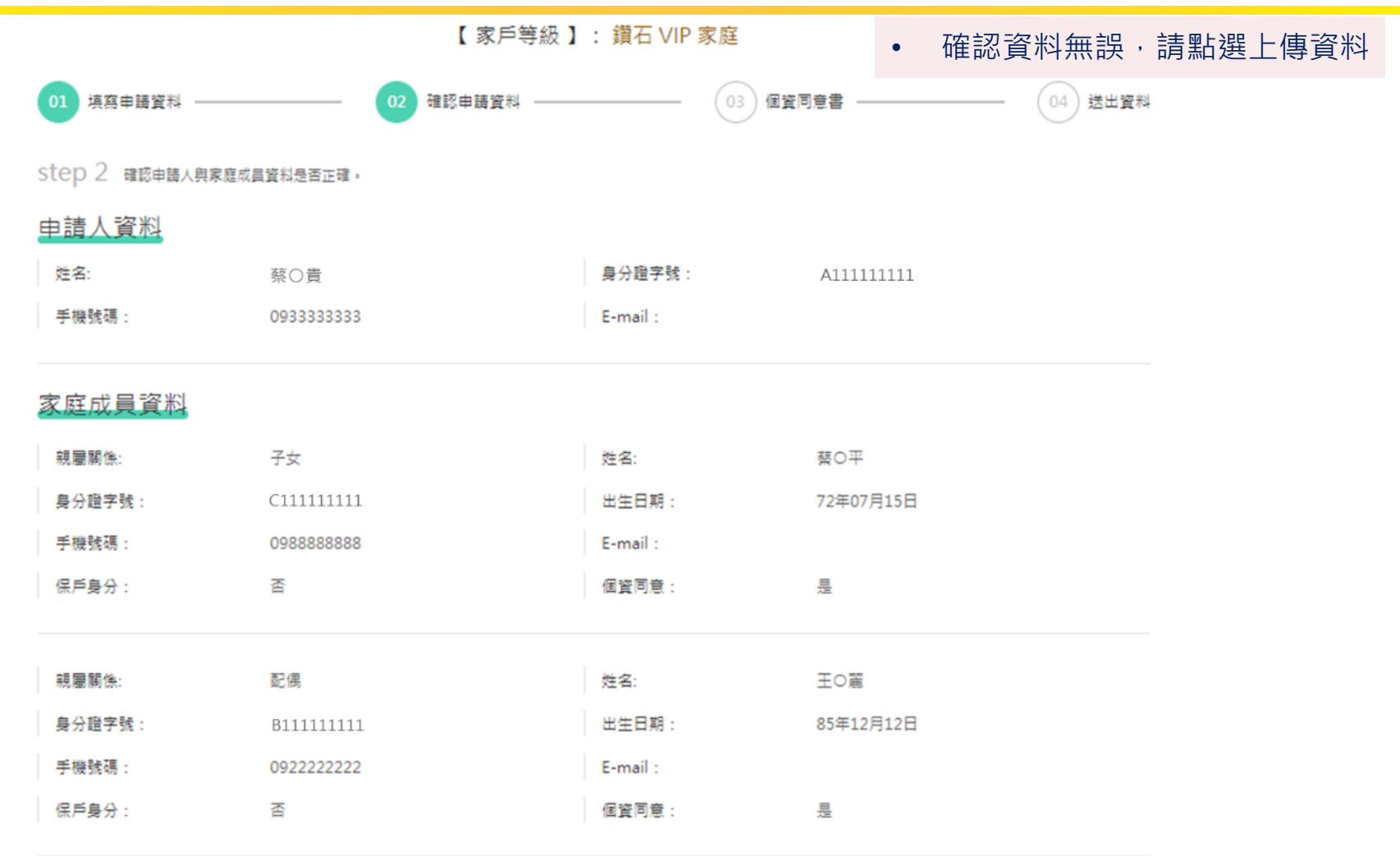

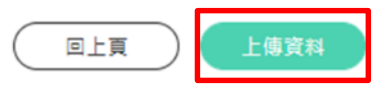

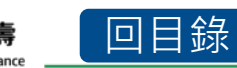

### 檢視與修改家庭成員資料-6.個資法同意確認

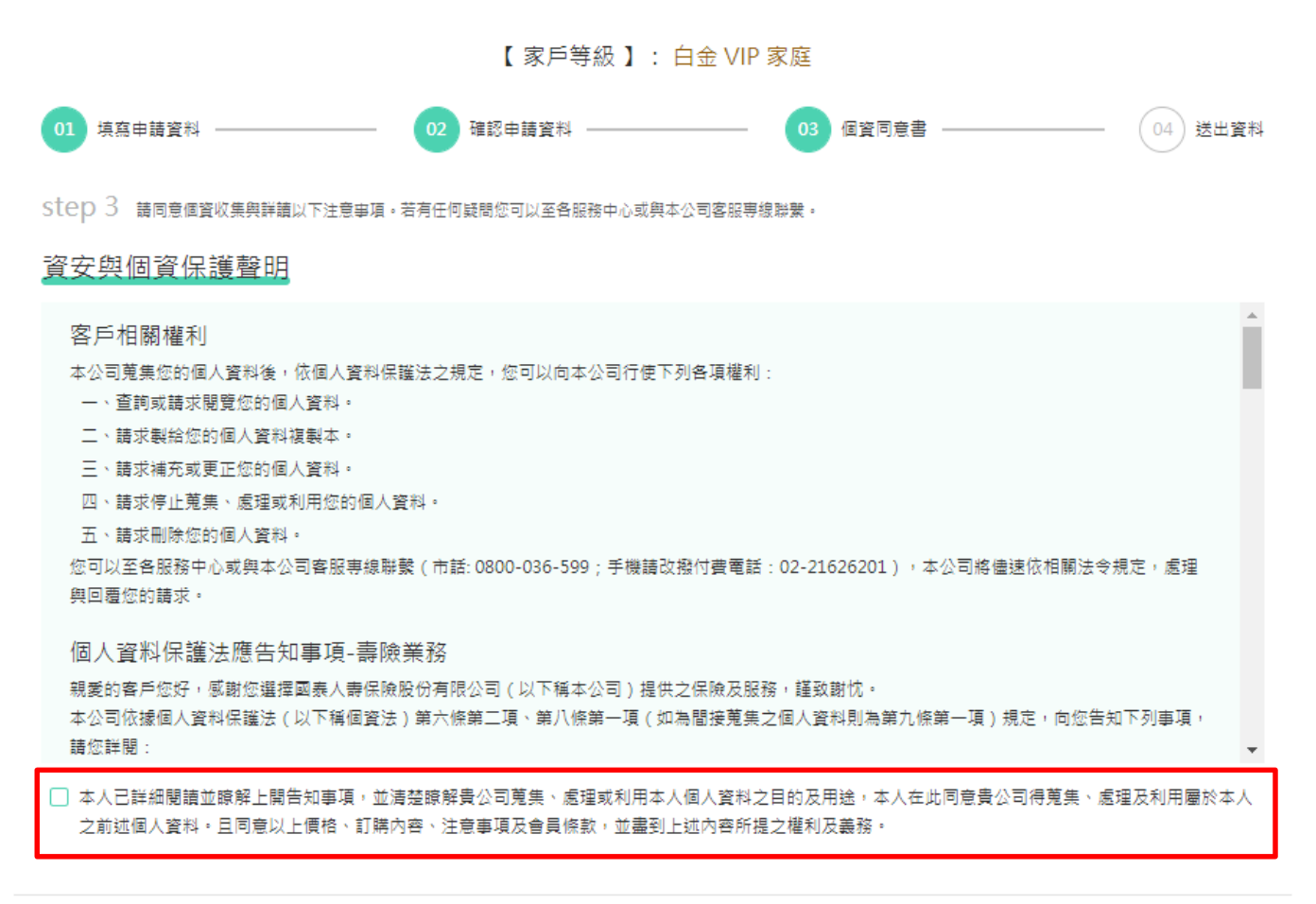

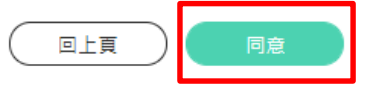

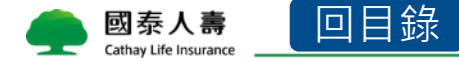

### 檢視與修改家庭成員資料-7.寄發個資同意確認信

【家戶等級】: 鑽石 VIP 家庭

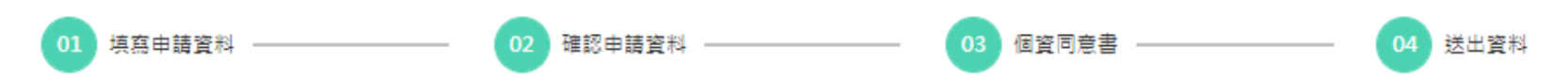

STED 4 提醒您,為維護您與家庭成昌的權益,家庭成昌將統一寄發個資同意確認信,透過簡訊及 E-mail 通知您的家庭成昌,請提醒您的家庭成昌完成個資同意確認,如有任 何問題請致電 VIP 服務專線 0800-805-888 , 謝謝您!

#### 發送確認通知

國泰人壽

Cathay Life Insurance

確認信通知流程(發送 簡訊 與 E-mail 確認信)

| 1. 線上異動個資同意確認信將透過簡<br>訊及 E-mail 寄發至您的手機 | <ol> <li>家庭成員將收到加入國義一家人的<br/>通知簡訊及E-mail</li> <li>(請告知家庭成員點選個資同意確認<br/>信,未成年家庭成員將由法定代理人確<br/>認)</li> </ol> | <ol> <li>家庭成員個資同意後我們將立即為<br/>您塞核異動資料<br/>(預計7個作日)</li> </ol> | <ol> <li>客核通過<br/>您將會收到線上異動完成簡<br/>訊通知</li> </ol> |
|-----------------------------------------|----------------------------------------------------------------------------------------------------|--------------------------------------------------------------|---------------------------------------------------|
|-----------------------------------------|----------------------------------------------------------------------------------------------------|--------------------------------------------------------------|---------------------------------------------------|

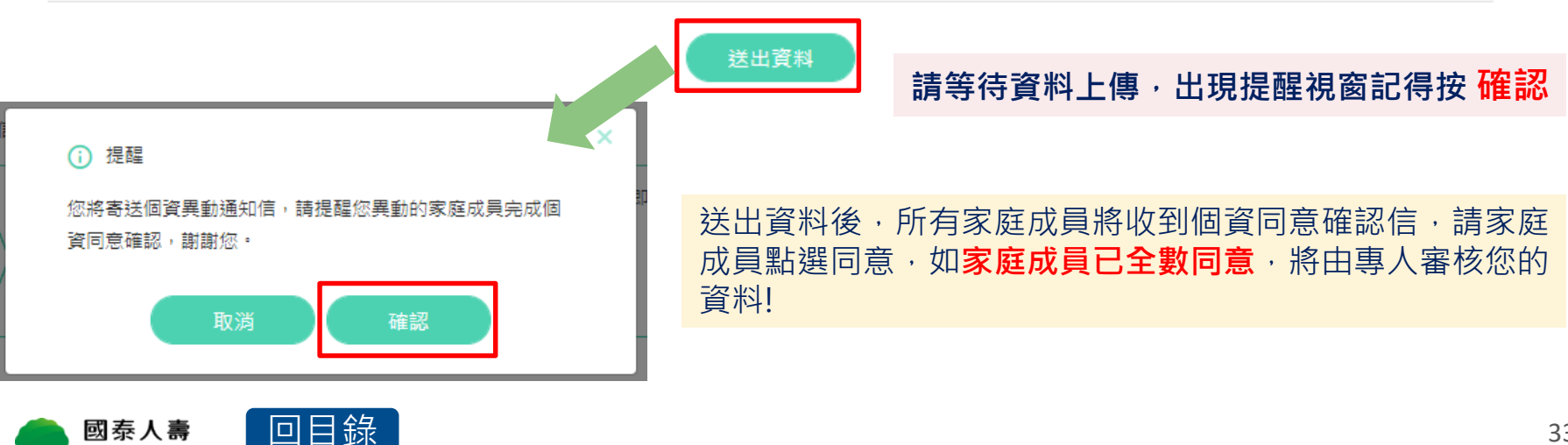

# 檢視與修改家庭成員資料-8.訊息通知流程(內容)

#### 申辦訊息將同時寄發**VIP申請人**及**家庭成員**,請家庭成員點選個資確認連結,完成 個資同意確認呦!

1.VIP申請人

【國泰人壽】您2021-10-01於VIP官網異動國泰一家人申辦資料,請通知您的家庭成員完成個資確認連結,謝謝!

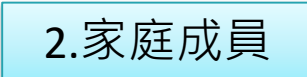

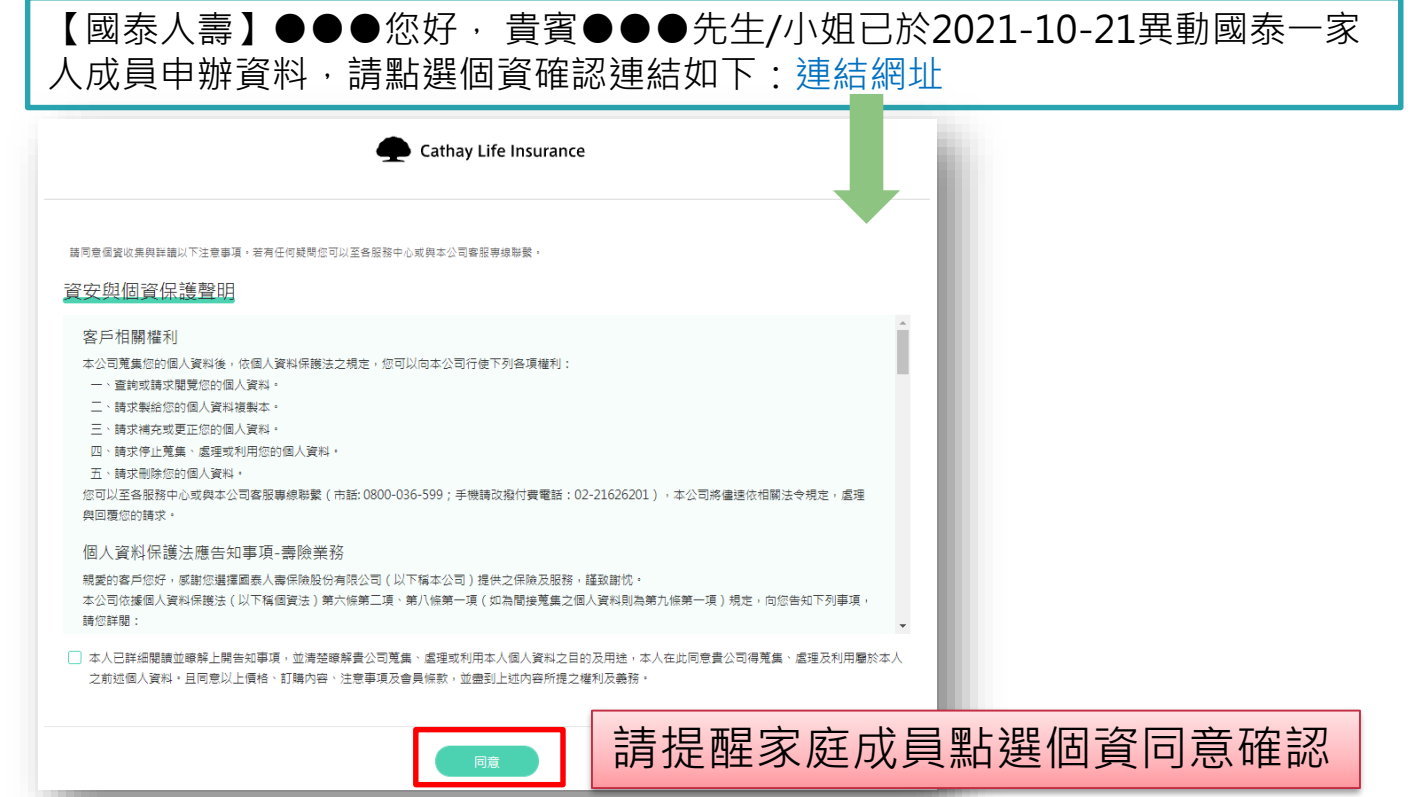

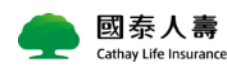

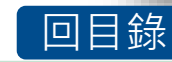

# 檢視與修改家庭成員資料-8.訊息通知流程(內容)

3.家庭成員**全數完成**個資同意確認→將會通知VIP申請人

【國泰人壽】您線上申辦國泰一家人個資異動,家庭成員皆已完成個資同意確認 將為您審核異動資料(預計7個工作日)。

4.專人將審核您的申辦資料→審核結果通知VIP申請人

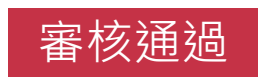

【國泰人壽】您線上申請國泰一家人個資異動已審核通過,更多服務內容請詳見 <u>https://cathaylife.tw/gdPmwR</u>

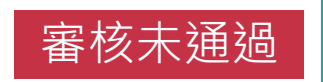

【國泰人壽】您線上異動的國泰一家人申請,審核結果未通過,如有問題請洽服務人員或撥打VIP專線0800805888。

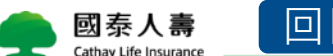

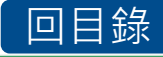

# 檢視與修改家庭成員資料-9.查看個資同意確認進度

❶個資同意確認進度查詢:可查詢家庭成員個資同意是否確認完成,尚未完成,可補寄確認信 ❷取消此次異動申請:可點選右下角按鈕,將取消您此次的異動申請

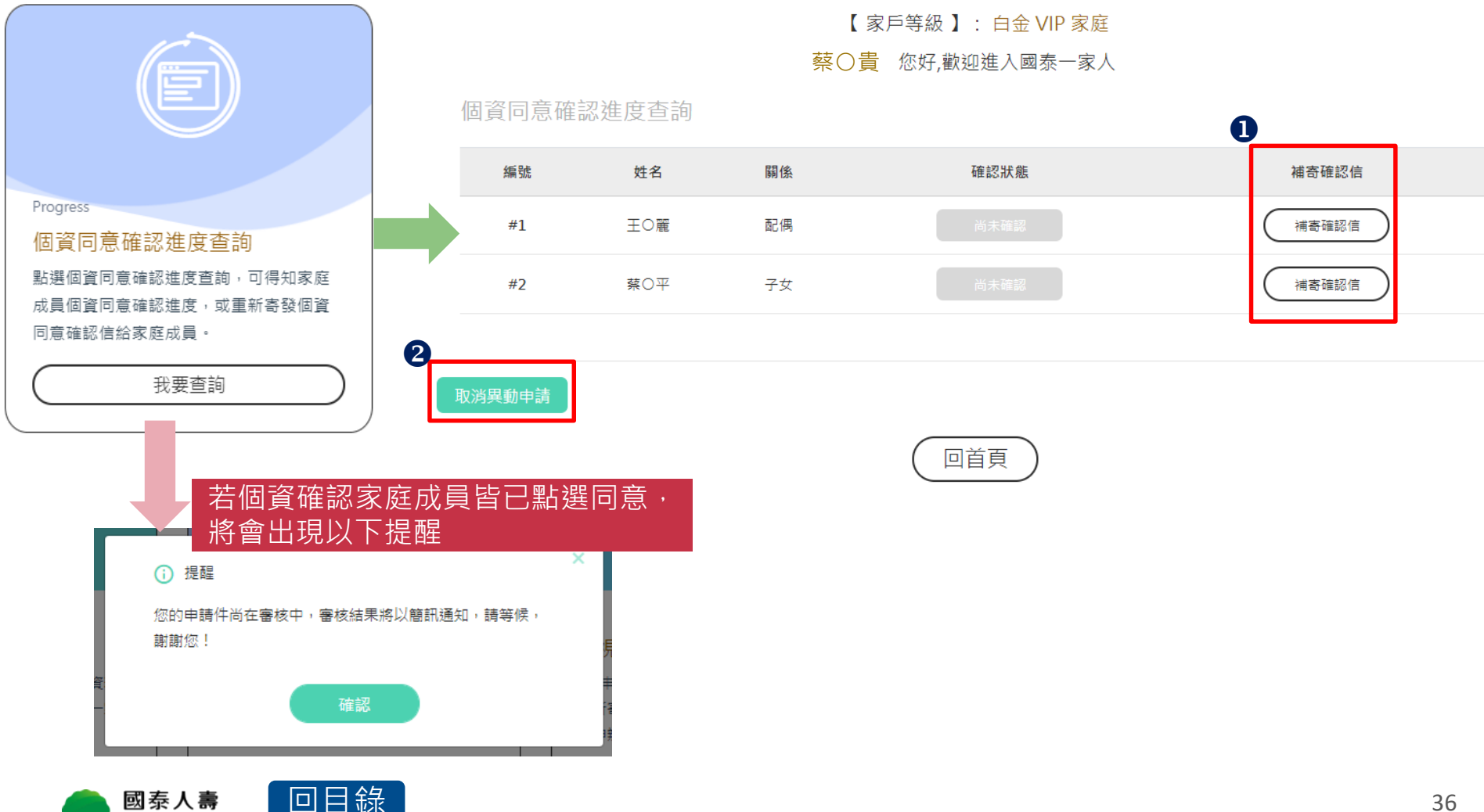

Cathay Life Insurance

#### ■ 家庭成員可以進來修改申辦資料嗎?

不行喔!只有VIP申請人本人可以編輯家庭成員資料,若修改家庭成員資料, 因個資法應告知事項,會寄發異動個資同意確認信至您所有的家庭成員, 請提醒家庭成員完成個資同意確認!

- 資料修改可以改哪些?
- VIP申請人本人:手機號碼、Email、業務員收費代號

家庭成員: 姓名、手機號碼、 Email

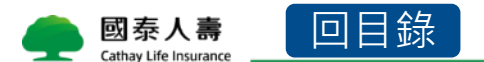

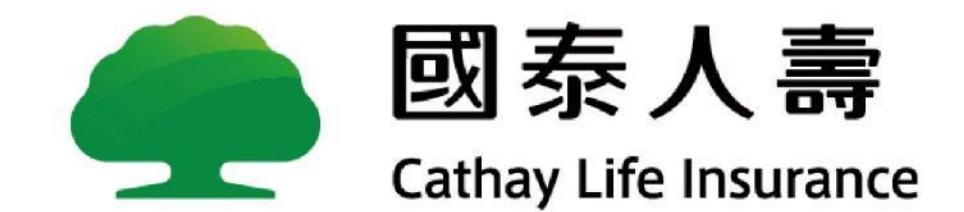